### MANUAL RÁPIDO KIT NXP FREEDOM FRDM – KL25Z

0

Ó

PSI 3212 – LABORATÓRIO DE CIRCUITOS ELÉTRICOS

### ARQUITETURA ARM CORTEX-M

- Baixo consumo e alta integração
- Alto desempenho e *clock* (acima de 16,0 [MHz])
- 32 bits
- Alta quantidade de memória
- Amplo espectro de periféricos
- NXP Kinetis KL25Z
  - ARM Cortex-M0+
  - Single core 48,0 MHz de clock
  - 128,0 KB FLASH ROM
  - 16 KB SRAM

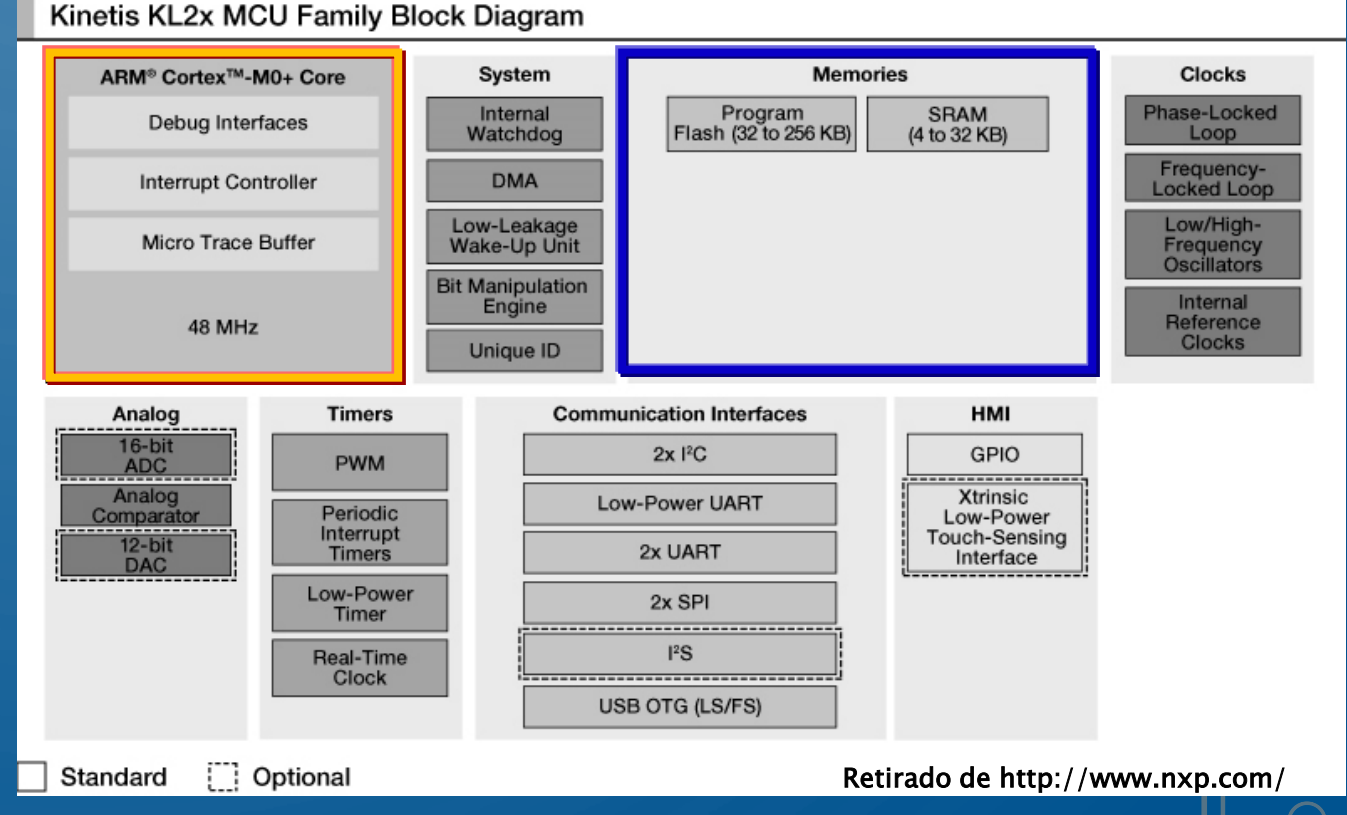

### KIT NXP FREEDOM FDRM-KL25Z

- Chip ARM CORTEX-M0+ NXP Kinetis MKL25Z128VLK4
- Sensores
  - Acelerômetro MEMS triaxial
  - Sensor touch slider capacitivo
- Atuadores
  - Um LED RGB (três LEDs RGB)

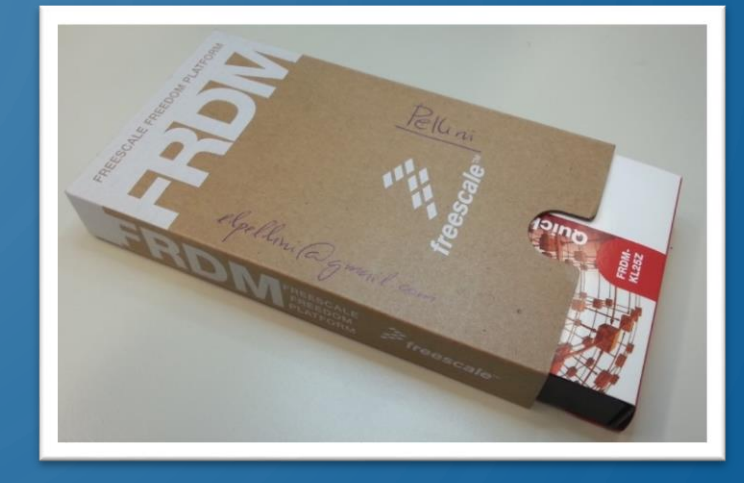

- Interface USB OTG ligada direto ao microcontrolador KL25Z
  - Terminais GPIO (General Purpose Input and Output)
  - Pinagem compatível com padrão Arduino Revisão 3 (R3)
- Cabo de programação OpenSDA embutido (outro ARM!) interface USB SDA

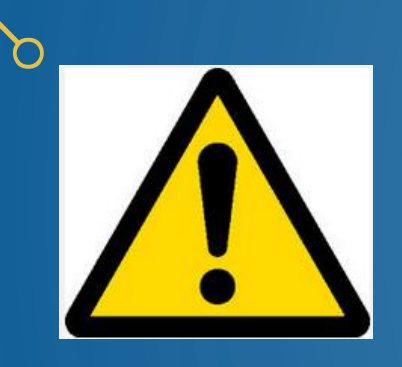

### CUIDADOS NA UTILIZAÇÃO!

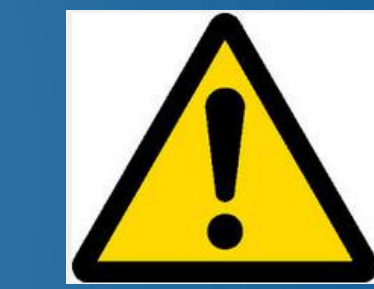

- Kit projetado para uso com outros dispositivos e interfaces COMPATÍVEIS
- Terminais e conectores de expansão NÃO podem ser ligados a qualquer componente, de qualquer forma, com qualquer tensão ou especificação
- Enquanto energizado, mantenha o kit afastado de objetos metálicos, condutores, fios, grafite, líquidos,...

# PLACA DO KIT E SEUS RECURSOS

Botão de RESET de programas

Acessos às Entradas e Saídas da placa

Conectores de expansão Arduino R3

"Touch slider" Capacitivo

Microcontrolador

LED RGB

Acelerômetro 3D Micro-máquina MEMS: <u>Incline a placa.</u>

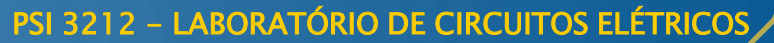

### PLACA DO KIT / CONEXÃO AO PC

USB – mini B USB KL25Z

Botão de reset

USB – mini B USB SDA Usar esta para ligar ao PC

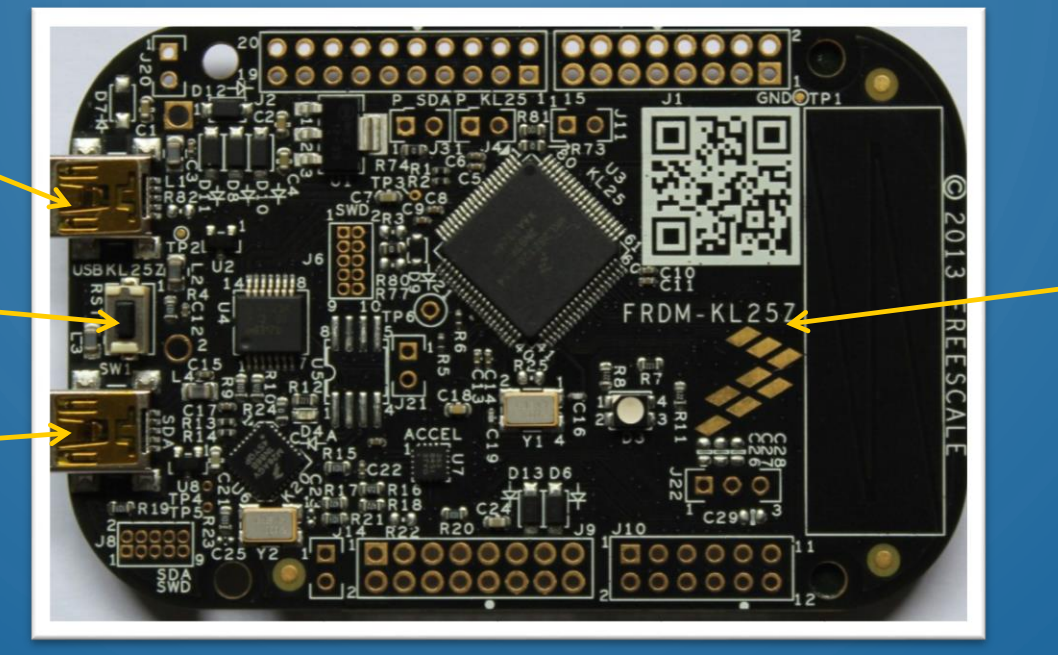

Placa FRDM-KL25Z

Observação: Há duas portas USB: uma denominada USB SDA e outra USB KL25Z.

CABO USB: Conectar ao computador a extremidade padrão A

e à placa a extremidade <u>padrão mini-B</u>

Atenção: USB tipo Micro-B, usado como carregador de smartphones, não é compatível!

#### NO SEU COMPUTADOR

- Surge um flash-drive junto aos demais dispositivos do seu computador
- Esse drive será utilizado para gravar novos programas no microcontrolador KL25Z

#### Dentro do Drive

- Alguns arquivos são links para páginas de internet
- Outros arquivos são os drivers de uma porta serial virtual que você precisa instalar no seu Windows

#### <u>Arquivo de *Status*</u>

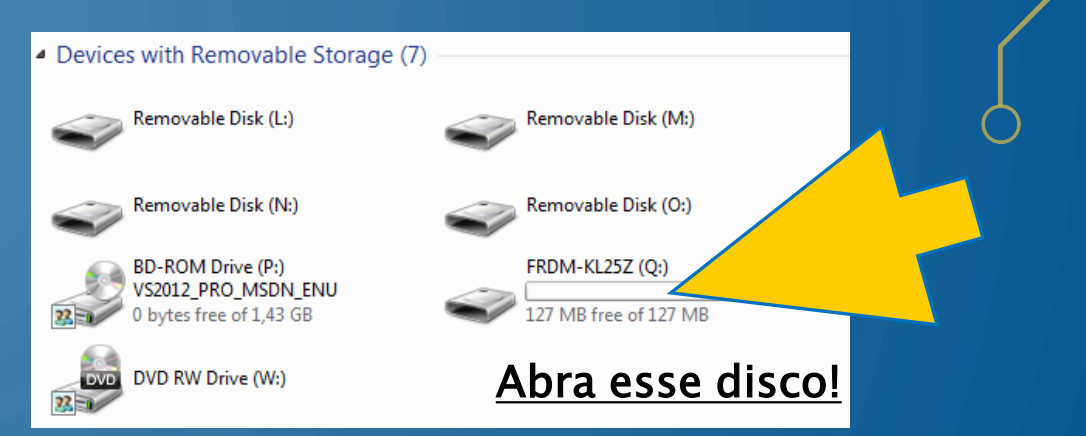

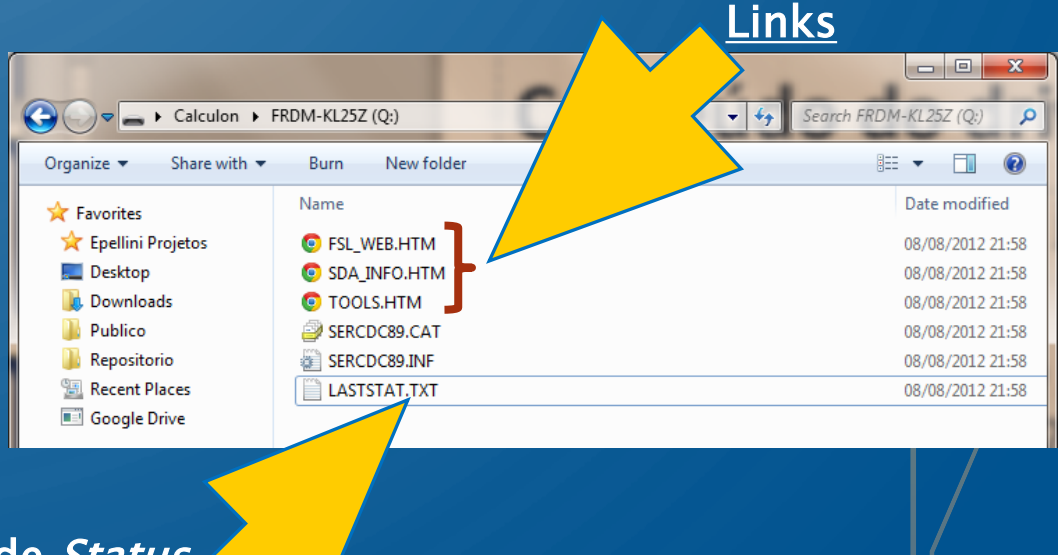

#### PSI 3212 – LABORATÓRIO DE CIRCUITOS ELÉTRICOS

#### PSI 3212 - LABORATÓRIO DE CIRCUITOS ELÉTRICOS VISITANDO O SITE DA NXP • No drive FRDM-KL25Z, clique duas vezes sobre o arquivo FSL\_WEB.HTM X ▶ Calculon ▶ FRDM-KL25Z (Q:) Search FRDM-KL25Z (O. Organize 🔻 Share with 💌 Burn New folder 🚔 / 📕 Freedom Developme 🗙 Name 🗲 -> C 👬 🗋 www.nxp.com/products/software-and-tools/hardware-development-tools/freedom-development-boards/freedom-development-pls 🔆 Favorites FSL\_WEB.HTM<sup>2</sup> 👤 Sign In or Register 🛛 🕕 English 🔻 🛛 🧮 Cart 🔆 Epellini Projetos NO Q ALL - Search SDA INFO.HTM Nesktop PRODUCTS L Downloads TOOLS.HTM NXP > Software and Tools > Hardware Development Tools > Freedom Development Board $\boxtimes \prec$ SERCDC89.CAT Publico FRDM-KL25Z: Freedom Development Platform for Kinetis KL14, KL15, KL24, KL25 MCUs 🕁 Repositorio SERCDC89.INF Getting Started Documentation Downloads Buy / Specifications Training & Support Recent Places Overview LASTSTAT.TXT Jump To Overview Google Drive Overview The Freedom KL25Z is an ultra-low-cost development platform for Kinetis L Series KL1x (KL14/15) and KL2x Features (KL24/25) MCUs built on ARM® Cortex®-M0+ processor. Supported Device: Features include easy access to MCU I/O, battery-ready, low-power operation, a standard-based form factor with Kit Contains expansion board options and a built-in debug interface for flash programming and run-control The FRDM-KL25Z is supported by a range of NXP and third-party development software Jump Start Your Design You can now use mbed.org at no charge, with full access to the online SDK, tools, reusable code—which means Related Products • Seu browser deve abrir a página do kit no downloads installations or licenses-and an active community of developer Community Discussion no site da NXP Freedom Development: Freedom Development Platform for KL14 KL15 KL24 KL25 MCUs Block Diagram FRDM-KL25Z: Freescale Freedom Development Platfo

### QUICK START

• No site da NXP *Freedom Development* aberto, na seção "*Jump Start Your* Design", clique sobre "Start Here! Getting Started on your FRDM-KL25Z"

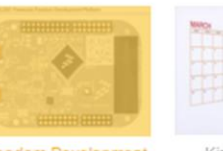

Features

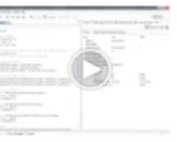

Energy Efficiency with

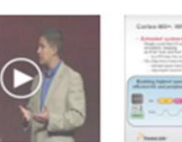

reedom Developmen Kinetis L Series Platform for KL14. Entertaining MCUs KL15, KL24, KL25

MKL25Z128VLK4 MCU – 48 MHz, 128 KB

Capacitive touch "slider," MMA8451Q

Sophisticated OpenSDA debug interface Mass storage device flash programming

interface (default) - no tool installation required to evaluate demo apps

P&E Multilink interface provides run-control

accelerometer, tri-color LED Easy access to MCU I/O

flash, 16 KB SRAM, USB OTG (FS), 80LQFP

Getting Started with the FRDM-KI 257 Development Platform

How To

#### What is the Plus Fo Kinetis L Ultra Low Power ARM Cortex-

Click to view Interactive elements

Processor Expe (Driver Suite)

#### Supported Devices

Kinetis L Series: FTF

2012 - Demo

KL1x: Kinetis KL1x - 48 MHz, General Purpose, Connectivity, Ultra-Low-Power MCUs

M0+ - Introduction

KL2x: Kinetis KL2x - 48 MHz, USB, Connectivity, Ultra-Low-Power MCUs

#### Jump Start Your Design

Start Here! Getting Started on your FRDM-KL25Z

This page will help guide you through the process of learning about your FRDM-KL25Z board

• Selecione a aba "Downloads" e baixe todos os arquivos, principalmente o Quick Start Package (FRDM-KL25Z\_QSP.ZIP)

### TESTE DE PROGRAMAS EXEMPLO

- Gravação de novos programas via Flash-Drive
- Descomprima o arquivo "FRDM Quick Start Package FRDM-KL25Z\_QSP.ZIP" em um diretório no seu computador
- Procure a pasta "Precompiled Examples"
- Conecte o Cabo USB
- Arraste qualquer arquivo com extensão .SREC para dentro do drive FRDM-KL25Z
- Observe o funcionamento de cada programa

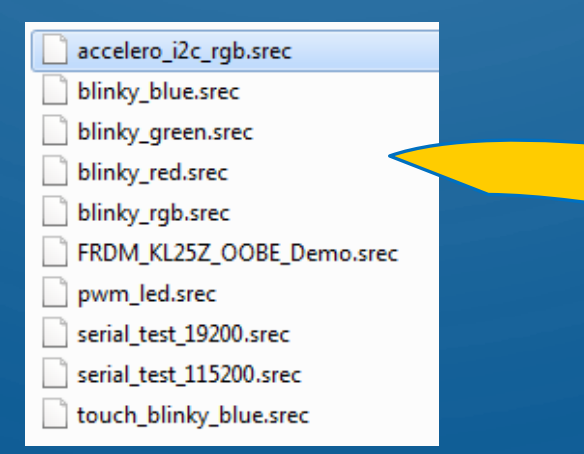

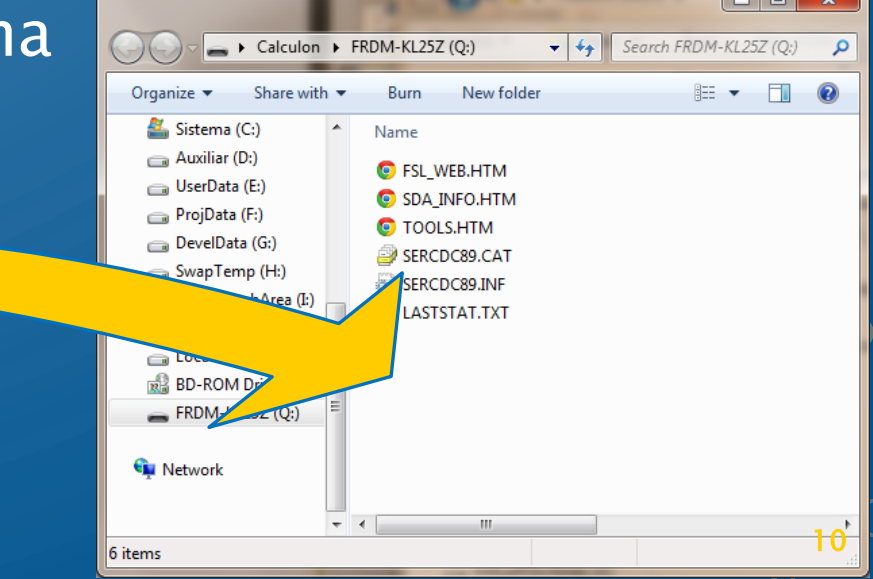

Questions

FRDM KL05Z

### MBED – PROGRAMAÇÃO NA NUVEM

- Acesse o site de desenvolvimento <u>http://developer.mbed.org</u>
- Clique em "*login or signup*" e crie uma conta pessoal
- Explore o Dashboard e o Compiler

#### MBED – COMPILER

- Suporte a várias plataformas, usuários e grupos
- Clique no canto superior direito e adicione a plataforma do kit FDRM-KL25Z no seu compilador
   KL25Z no seu compilador
- Clique em "New", escolha a plataforma "FRDM-KL25Z" e o template "Empty Program"
- Escolha um nome para seu primeiro programa (Teste) e clique em OK

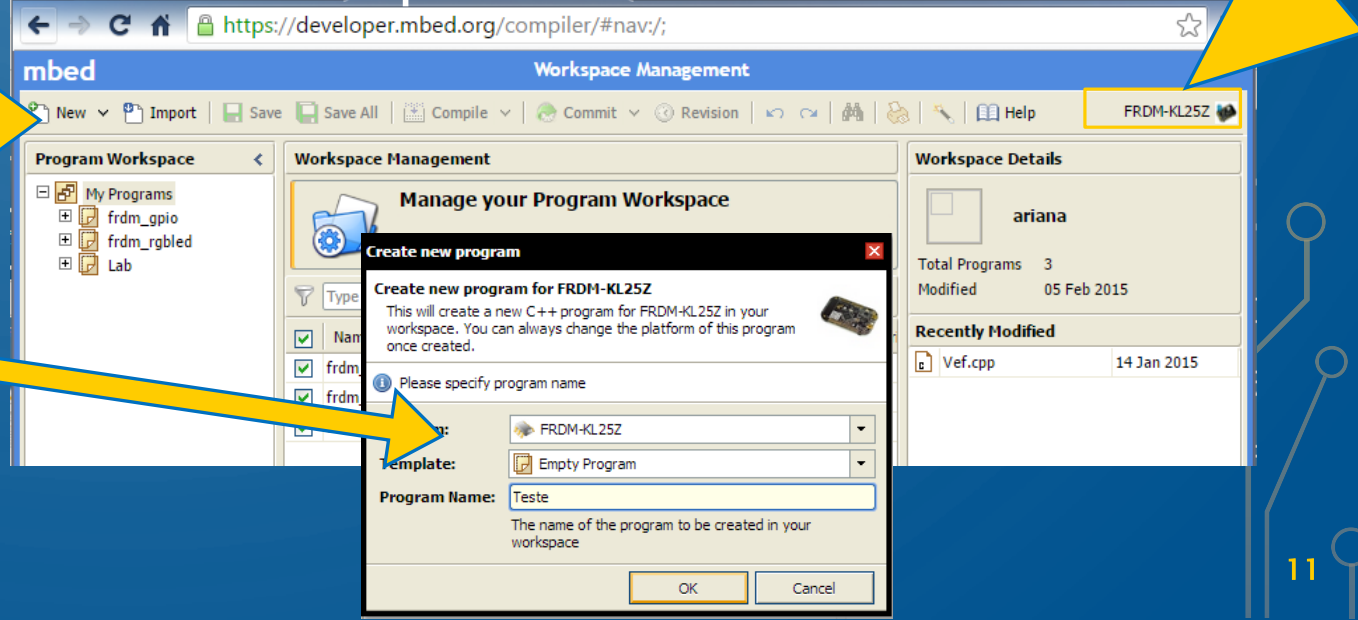

Search mbed.ord

Development Platform for Devices

Getting Starte

mbed

#### MBED – COMPILER – BIBLIOTECA MBED

- Na seção "Program Workspace" clique com o botão direito sobre o seu programa (Teste), escolha "Import Library...", "From Import Wizard..."
- Na janela "Import a library from mbed.org", digite "mbed" no campo e clique em "search". Ao aparecer a lista, escolha a opção "mbed", do autor "mbed official", e clique no botão Import. Aceite as demais opções como padrão.

| mbed                                                                                                    |              | Л                    | 1 |                |                          |                                      |                                               |                                |                                 |         |        |            |
|----------------------------------------------------------------------------------------------------|--------------|----------------------|---|----------------|--------------------------|--------------------------------------|-----------------------------------------------|--------------------------------|---------------------------------|---------|--------|------------|
| 🖺 New 🗸 🎦 Import 🛛 🖵 Save                                                                                            | Save All     | 🛗 Compile 🗸 🛛 🕭 Con  | n |                |                          |                                      |                                               | Import                         | Wizard                          |         |        |            |
| Program Workspace Program: Teste                                                                                     |              |                      |   | Reference Save | E Save All               | Compi                                | le 🗸   🕭 Con                                  | imit 🗸 🛞                       | Revision   🗠 😋                  | #4   8  | 8   🔨  | <b>1</b> 7 |
| 🗆 🛃 My Programs                                                                                                    | Nar          | me                   |   | <              | Import Wiz               | ard                                  |                                               |                                |                                 |         |        | 7          |
| <ul> <li>✓ Tes</li> <li>✓ New File</li> <li>✓ New Folder</li> <li>✓ New Library</li> <li>✓ Import Library</li> </ul> | •            | From Import Wizard 4 |   |                | mbed                     | Import<br>Select libra<br>your works | a library fro<br>my from the list. )<br>pace. | <b>m mbed.</b><br>′ou can also | <b>org</b><br>drag&drop them in | Im      | port!  | Aut<br>Pub |
| Export Program                                                                                                    |              | From URL             |   |                | Programs                 | Libraries                            | Bookmarked                                    | Upload                         | mbed                            |         | Search | Imp        |
| 🔍 Find in Program                                                                                                    |              |                      |   |                | Listing publis           | hed libraries                        | on mbed.org mat                               | ching " <b>mbe</b> o           | d"                              |         |        | Forl       |
| ③ Revisions                                                                                                    | Ctrl-R       |                      |   |                | Name                     |                                      | Tage                                          |                                | Author                          | Importe | Modif  | Con        |
| Save As                                                                                                    | Ptrl.ebift.e |                      |   |                | mbed                     |                                      | Tays                                          |                                | mbed official                   | 287553  | 15 Mai | Dep<br>Dep |
| Commit                                                                                                    | Ctrl-Shift-C |                      |   |                | 숬 <mark>mbed</mark> -rto | s                                    | <u>cmsis</u> rtos RTX                         |                                | mbed official                   | 29815   | 15 Mai | Foll       |
| Publish 0                                                                                                    | Ctrl-Shift-U |                      |   |                | 숬 mbed-sro               |                                      | mbed                                          |                                | mbed official                   | 20938   | 30 Sep |            |
| <br>₽⇒ Copy                                                                                                    | Ctrl-C       |                      |   |                | 숬 Ethernet               | nterface                             | ethernet ip mb                                | ed                             | l official                      | 15000   | 18 Feb | <u> </u>   |
| Paste                                                                                                    | Ctrl-V       |                      |   |                | 숬 USBDevic               | e                                    | device USB                                    |                                | d official                      | 11260   | 18 Feb |            |
| A Rename                                                                                                    | F2<br>Del    |                      |   |                |                          |                                      |                                               |                                |                                 |         |        |            |
| •••                                                                                                    |              |                      |   |                |                          |                                      |                                               |                                |                                 |         |        |            |

### MBED – COMPILER – "IMPORT"

Você pode escolher bibliotecas e até mesmo programas já desenvolvidos para os mais variados fins, como comunicação com câmeras de video, com o Matlab, com chips comerciais etc.

 Selecione "Import" e depois "Programs" ou "Libraries", procure por palavra-chave e comece a testar!

Mas deixe isso para quando estiver mais familiarizado com o kit, por agora, vamos seguindo os passos iniciais

|            |                                                      |   |              |             |                                                                               |                                       | 1                 |             | Martin de Martin de Car        | and the second |        |                                             |                                                           |
|------------|------------------------------------------------------|---|--------------|-------------|-------------------------------------------------------------------------------|---------------------------------------|-------------------|-------------|--------------------------------|----------------|--------|---------------------------------------------|-----------------------------------------------------------|
| m          |                                                      |   |              |             | Import Wizard                                                                 |                                       |                   |             |                                |                |        |                                             |                                                           |
| New P      | New 🎦 Import 🗌 🖓 Save 📮 Save Al                      |   |              | Save Al     | 🔛 Compile 🗸   🕭 Commit 🖌 🕜 Revision   🗠 😋   🎮   🇞   🔧   🛄 Help 🛛 FRDM-KL25Z 🐲 |                                       |                   |             |                                |                |        |                                             |                                                           |
| Program Wo | rkspace                                              | < | Im           | port W      | rd                                                                            |                                       |                   |             |                                |                |        | Program Deta                                | ails                                                      |
| Hypro      | grams<br>m_gpio<br>main.cpp<br>mbed<br>m. belloworld |   |              |             | Import a<br>elect progra<br>your workspa                                      | am from the list<br>ace.              | t. You can a      | ed.o        | <b>≻rg</b><br>rag&drop them in | Im             | port!  | Name<br>Author<br>Published<br>Last Updated | LifeCam<br>Norimasa Okamoto<br>08 May 2012<br>31 Jul 2012 |
|            | m_nenowonu                                           |   | Pr           | rograms     | Libraries                                                                     | Bookmarked                            | Upload            | vide        | :0                             |                | Search | Imports                                     | 272                                                       |
| E 🙆        | mann.cpp<br>mhed                                     |   | List         | ting publis | hed programs (                                                                | programs on mbed.org matching "video" |                   |             |                                | Forks          | 0      |                                             |                                                           |
| 🗆 🔽 frdi   | m rabled                                             |   |              | Nama        |                                                                               | Tage                                  |                   |             | Author                         | Importe        | Modif  | Commits                                     | 5                                                         |
|            | main.cpp                                             |   |              | Name        |                                                                               | Tags                                  |                   |             | Author                         | Imports        | Moun   | Dependents                                  | 0                                                         |
| E 💿        | mbed                                                 |   | ਠਿ           | OV7670_T    | resting                                                                       | camera OV767                          | 0 video           |             | Martin Smith                   | 551            | 31 Mai | Dependencies                                | 3                                                         |
|            | DM_RGBLED                                            |   | $\mathbf{x}$ | LifeCam     |                                                                               | msc USB UVC V                         | NEBCAM            |             | Norimasa Okamol                | 272            | 31 Jul | Followers                                   | <u>11</u>                                                 |
| 🛨 🔯        | mbed-KL25Z                                           |   | 숤            | SimpleThi   | ng_VIT                                                                        |                                       |                   |             | Ganesh Gore                    | 165            | 30 Jun | 🐼 P                                         | rogram Homepage                                           |
| _ 🗈 (      | main.cpp                                             |   | 숦            | OV7670_v    | with_AL422B_                                                                  | AL422B camera                         | a FIFO OV7        | <u>670 </u> | Sadaei Osakabe                 | 140            | 18 Feb |                                             |                                                           |
| 🗆 🛃 Lab    | 2                                                    |   | 5            | MbedCons    | sole                                                                          | console PS/2 T                        | erminal VG        | A           | Jordan Earls                   | 75             | 15 Apr | Tags                                        |                                                           |
| <u>.</u>   | Vef.cpp                                              |   | 5.2          | SoundLibr   | arvExample N                                                                  | melody sound :                        | speaker           |             | suu pen                        | 68             | 10 Nov | msc USB UVC W                               | /EBCAM                                                    |
| _ E 😒 ,    | mbed                                                 |   | 2            | Ctrl Leds   | Via Serial                                                                    | led port printf                       | Serial            |             | kailash Prahhu                 | 56             | 04 No  |                                             |                                                           |
| 🗆 🛃 Tes    | te                                                   |   | 2            | Nuclea re   | _via_seriar                                                                   | Ted pore prine :                      | Jerrar            |             | marcelle ninna                 | 40             | 17.04  | Description                                 |                                                           |
|            | main.cpp                                             |   | 23           | Nucleo_re   | ad_voitage_v                                                                  |                                       |                   |             | marceno pinna                  | 40             | 1/00   | UVC/USB Video                               | (lace) host test program                                  |
| ⊟ 🥨        | mbed                                                 |   | 겂            | SoundLibr   | aryExample_T                                                                  | pwm sound spe                         | <u>aaker</u> tone |             | suu pen                        | 39             | 20 Nov | UVC(USD VILLEU                              | Class) host test program                                  |

13 \

14

#### MBED – HANDBOOK

• Selecione a aba "Handbook" para obter ajuda rápida e completa sobre como utilizar sua placa.

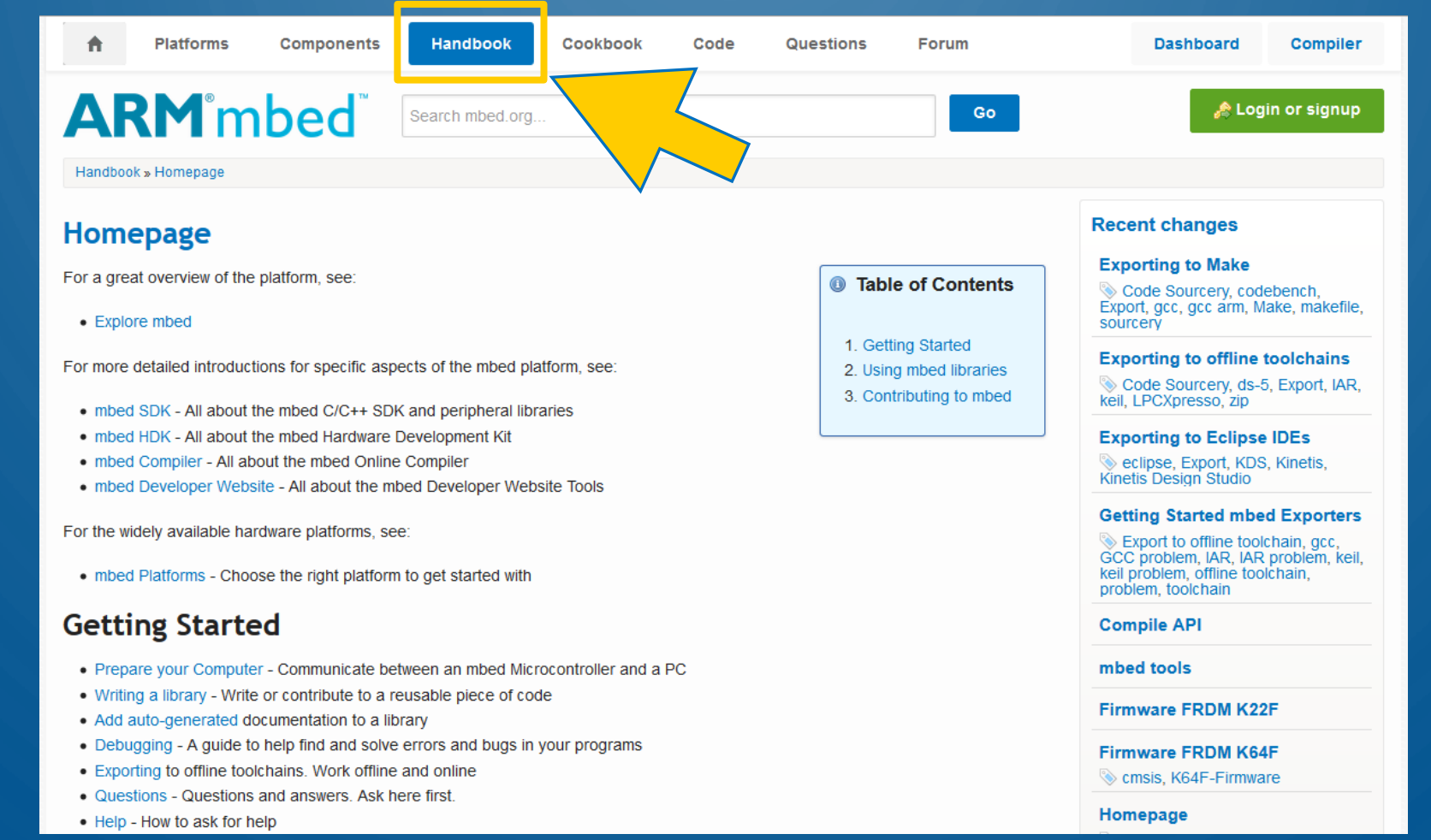

### MBED – COMPILER – PRIMEIRO CÓDIGO FONTE

- Clique (botão direito) no seu projeto (Teste) e escolha "New File..."
- Escolha como nome para o arquivo: main.cpp
- Como conteúdo do arquivo main.cpp, digite seu primeiro programa em C para a plataforma do kit:

```
#include "mbed.h"
DigitalOut myled(LED1);
int main() {
    while(1) {
        myled = 1;
        wait(0.2);
        myled = 0;
        wait(0.2);
    }
}
```

- Atenção à sintaxe.
- Cuidado com maiúsculas e minúsculas.
- Clique em "Compile"
- Se tudo estiver correto, será gerado um arquivo com extensão .bin (onde o seu browser baixa arquivos)
- Salve-o dentro do drive FRDM-KL25Z

### PENSE A RESPEITO E PESQUISE

- O que esse programa faz?
- Para que serve o #include "mbed.h"
- O que é *DigitalOut*?
- Porque o programa possui um laço do tipo *while(1)...*?
- O que faz a instrução *wait(0.2)*?
- Quem é *LED1*? Será que existe *LED2*? E *LED3* e *LED4*?
- Mas o que é *LED*?

### PORTA SERIAL VIRTUAL

- Podemos criar uma porta serial virtual entre um computador e uma placa utilizando a USB que os conecta. Para que serve?
  - Para comunicação com o Kit
  - Para "debugar" o programa
- Com a placa conectada a um computador com S.O. Microsoft Windows (XP/Vista/7/8/10), surgem dois itens no Gerenciador de Dispositivos
- Os novos dispositivos necessitam da instalação do driver: http://www.pemicro.com/opensda/

PEDrivers\_install.exe (Executar - como administrador - a instalação padrão)

Após a instalação, verifique o número da porta serial (COMx),

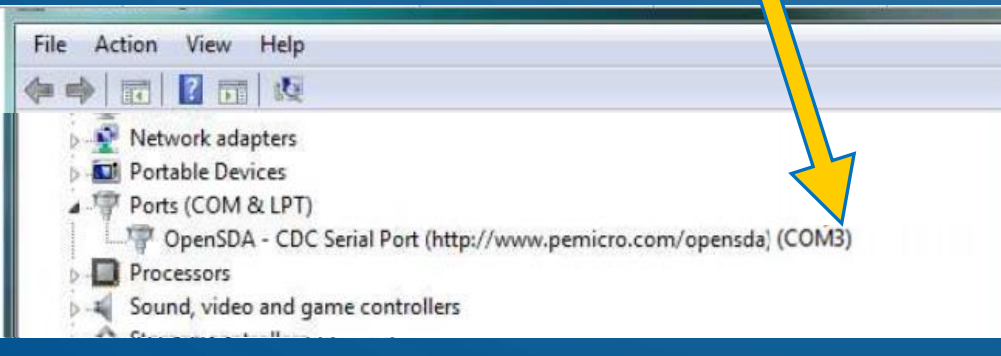

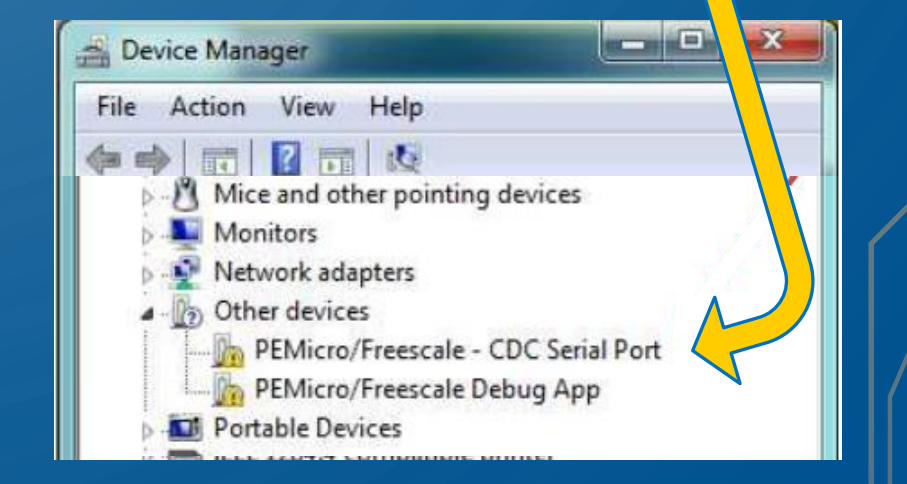

### • EMULADOR DE TERMINAL

- Existem vários programas emuladores de terminais de comunicação serial.
- No Windows XP havia o "HyperTerminal". Esse programa não acompanha mais os pacotes do Microsoft Windows a partir da versão Vista.
- Recomenda-se instalar o programa "Tera Term" para dar suporte às comunicações seriais entre o kit e o computador através da porta serial virtual do kit KL25Z.
- Acesse <u>http://ttssh2.sourceforge.jp</u>, faça download da versão 4.9 ou superior e instale em seu computador. Cuidado: há versões comerciais desse programa. A versão que estamos apontando o link é <u>gratuita</u>.
- Deve-se prosseguir com a instalação padrão, aceitando todas as configurações sugeridas.

### EXECUTANDO O TERA TERM

- Ao executar o TeraTerm, você será perguntado pela porta de conexão ao dispositivo externo.
  - Escolha a porta COMx da porta serial virtual citada no gerenciador de dispositivos do Windows (e clique "OK").
- Se as comunicações com o kit estiverem operacionais:
  - Comandos enviados pelo kit (printf e etc.) devem surgir no terminal.
  - Comandos teclados pelo usuário no terminal são enviados de volta para o kit

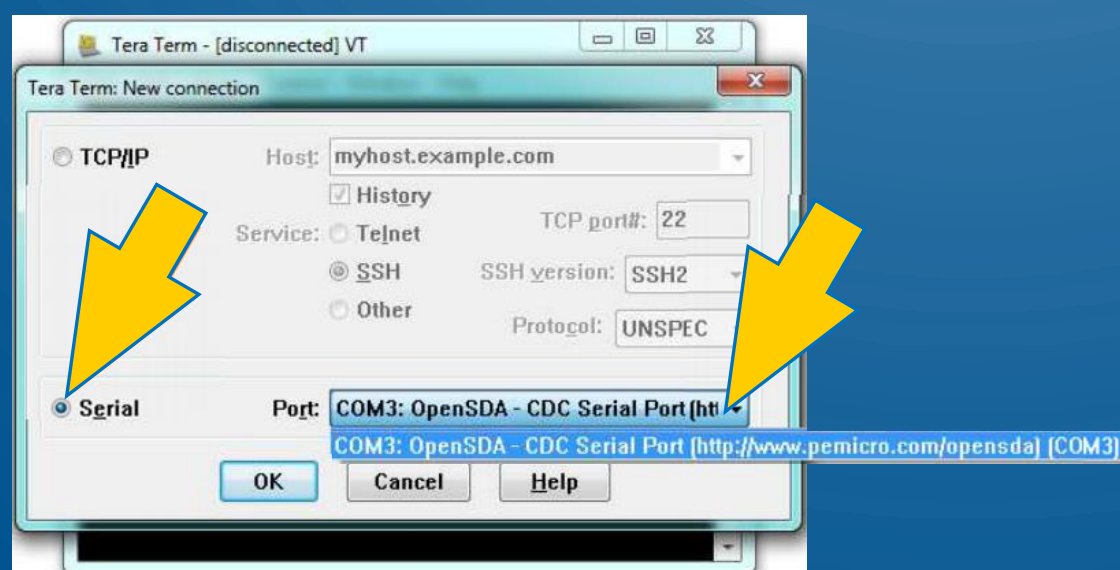

![](_page_18_Picture_8.jpeg)

19

### DICA DE COMUNICAÇÃO SERIAL

- A comunicação serial pode ser feita mais veloz, permitindo o envio de mais informações a uma velocidade superior que a normal.
  - Basta alterar o programa no MBED para que a serial seja configurada para uma velocidade de símbolos (*baud rate*) superior à tradicional.
  - O padrão de velocidade é 9600 bps. Pode-se mudar para outra.
- O programa TeraTerm também deve ser reconfigurado, senão não há comunicação
  - Acesse o menu "Setup", opção "Serial Port".
  - Altere o *baud rate* para a mesma taxa usada no MBED.
- As taxas padrão são: 9600, 19200, 38400, 57600 e 115200bps. Adicione essas linhas ao seu programa: Serial pc(USBTX, USBRX); //logo no começo do programa pc.baud(115200); //dentro do main()

# PINOS, TENSÕES E CORRENTES DISPONÍVEIS

- Um mesmo pino pode assumir diferentes funções, segundo configuração no programa feita pelo usuário:
  - Entrada, que recebe um sinal digital proveniente de um sensor externo (por exemplo um botão), ou;
  - Saída, que envia um sinal digital para acionamento ou comando de um outro dispositivo (por exemplo, um LED ou relé eletromecânico).
- Porta USB alimentada com 5 V 9 V no pino "Vin"
- Saída regulada de 3.3 V para alimentar periféricos
- 5 V disponível da porta USB (se esta estiver conectada)

#### LIMITES OPERACIONAIS DO MICROCONTROLADOR

#### **1.4 Voltage and current operating ratings**

Table 4. Voltage and current operating ratings

| Symbol              | Description                                                               | Min.                  | Max.                  | Unit |
|---------------------|---------------------------------------------------------------------------|-----------------------|-----------------------|------|
| V <sub>DD</sub>     | Digital supply voltage                                                    | -0.3                  | 3.8                   | V    |
| I <sub>DD</sub>     | Digital supply current                                                    | —                     | 120                   | mA   |
| V <sub>IO</sub>     | IO pin input voltage                                                      | -0.3                  | V <sub>DD</sub> + 0.3 | V    |
| ID                  | Instantaneous maximum current single pin limit (applies to all port pins) | -25                   | 25                    | mA   |
| V <sub>DDA</sub>    | Analog supply voltage                                                     | V <sub>DD</sub> – 0.3 | V <sub>DD</sub> + 0.3 | V    |
| V <sub>USB_DP</sub> | USB_DP input voltage                                                      | -0.3                  | 3.63                  | V    |
| V <sub>USB_DM</sub> | USB_DM input voltage                                                      | -0.3                  | 3.63                  | V    |
| V <sub>REGIN</sub>  | USB regulator input                                                       | -0.3                  | 6.0                   | V    |

Cada terminal individual pode fornecer ou receber corrente com valor até 25,0 [mA], MAS...

...Todos os pinos de GPIO juntos só podem consumir ou fornecer no máximo 100,0 [mA]!!

#### 5.1.3 Voltage and current operating behaviors

#### Description Symbol Min. Max. Unit Vон Output high voltage - high drive strength 2.7 V ≤ V<sub>DD</sub> ≤ 3.6 V, I<sub>OH</sub> = -10mA Vpp - 0.5 v v 1.71 V ≤ V<sub>DD</sub> ≤ 2.7 V, I<sub>OH</sub> = -3mA $V_{DD} - 0.5$ Output high voltage - low drive strength 2.7 V ≤ V<sub>DD</sub> ≤ 3.6 V, I<sub>OH</sub> = -2mA Vpp - 0.5 v ٧ 1.71 V ≤ V<sub>DD</sub> ≤ 2.7 V, I<sub>OH</sub> = -0.6mA V<sub>DD</sub> – 0.5 Output high current total for all ports mΑ 100 I<sub>OHT</sub> VOL Output low voltage - high drive strength 2.7 V ≤ V<sub>DD</sub> ≤ 3.6 V, I<sub>OL</sub> = 10mA 0.5 v 0.5 v 1.71 V ≤ V<sub>DD</sub> ≤ 2.7 V, I<sub>OL</sub> = 3mA Output low voltage - low drive strength 2.7 V ≤ V<sub>DD</sub> ≤ 3.6 V, I<sub>OI</sub> = 2mA 0.5 v 0.5 v 1.71 V ≤ V<sub>DD</sub> ≤ 2.7 V, I<sub>OL</sub> = 0.6mA Output low current total for all ports OLT 100 mΑ Input leakage current (per pin) I<sub>IN</sub> 1 μA \_ Hi-Z (off-state) leakage current (per pin) loz 1 μA Internal pullup resistors R<sub>PU</sub> 30 50 kΩ R<sub>PD</sub> Internal pulldown resistors 30 50 kΩ

#### Table 4. Voltage and current operating behaviors

# PINOS DE INTERFACE I/O • No Homepage do MBED, vá em "Platforms" e selecione o kit KL25Z:

![](_page_22_Figure_1.jpeg)

Esses são os nomes de cada pino e suas funções

23

PSI 3212 - LABORATÓRIO DE CIRCUITOS ELÉTRICOS

### LISTA DE PORTAS E TERMINAIS DO KL25Z

| Microco<br>Encapsular | ntrolador KL25Z<br>mento de 80 pinos | Kit FREEDOM BOARD                          |                            |                                              |  |  |
|-----------------------|--------------------------------------|--------------------------------------------|----------------------------|----------------------------------------------|--|--|
| Terminal<br>do chip   | Nome e número<br>do port             | Disponível no<br>conector e pino<br>do kit | Nome padrão<br>Arduino™ R3 | Periférico do kit<br>já conectado ao<br>port |  |  |
| 1                     | PTE0                                 | J2 20                                      | D14                        | —                                            |  |  |
| 2                     | PTE1                                 | J2 18                                      | D15                        | —                                            |  |  |
| 3                     | PTE2                                 | J9 09                                      | —                          | —                                            |  |  |
| 4                     | PTE3                                 | J9 11                                      | —                          | _                                            |  |  |
| 5                     | PTE4                                 | J9 13                                      | _                          | _                                            |  |  |
| 6                     | PTE5                                 | J9 15                                      | _                          | _                                            |  |  |
| 13                    | PTE20                                | J10 01                                     | _                          | _                                            |  |  |
| 14                    | PTE21                                | J10 03                                     | _                          | _                                            |  |  |
| 15                    | PTE22                                | J10 05                                     | _                          | _                                            |  |  |
| 16                    | PTE23                                | J10 07                                     | _                          | _                                            |  |  |
| 21                    | PTE29                                | J10 09                                     | _                          | _                                            |  |  |
| 22                    | PTE30                                | J10 11                                     | _                          | _                                            |  |  |
| 23                    | PTE31                                | J2 13                                      | _                          | _                                            |  |  |
| 24                    | PTE24                                | _                                          | _                          | Acelerometro                                 |  |  |
| 25                    | PTE25                                | _                                          | _                          | Acelerometro                                 |  |  |
| 27                    | PTA1                                 | J1 02                                      | D0                         | _                                            |  |  |
| 28                    | PTA2                                 | J1 04                                      | D1                         | _                                            |  |  |
| 30                    | PTA4                                 | J1 10                                      | D4                         | _                                            |  |  |
| 31                    | PTA5                                 | J1 12                                      | D5                         | _                                            |  |  |
| 32                    | PTA12                                | J1 08                                      | D3                         | _                                            |  |  |
| 33                    | PTA13                                | J2 02                                      | D8                         | _                                            |  |  |
| 34                    | PTA14                                | _                                          | _                          | Acelerometro                                 |  |  |
| 35                    | PTA15                                | _                                          | _                          | Acelerometro                                 |  |  |
| 36                    | PTA16                                | J2 09                                      | _                          | _                                            |  |  |
| 37                    | PTA17                                | J2 11                                      | _                          | _                                            |  |  |
| 42                    | PTA20                                | J9 06                                      | _                          | Botão Reset                                  |  |  |
| 43                    | PTB0                                 | J10 02                                     | A0                         | _                                            |  |  |
| 44                    | PTB1                                 | J10 04                                     | A1                         | _                                            |  |  |
| 45                    | PTB2                                 | J10 06                                     | A2                         | _                                            |  |  |
| 46                    | PTB3                                 | J10 08                                     | A3                         | _                                            |  |  |
| 47                    | PTB8                                 | J9 01                                      | _                          | _                                            |  |  |

0

| Microco<br>Encapsular | ntrolador KL25Z<br>mento de 80 pinos | Kit FREEDOM BOARD                           |                            |                                               |  |  |  |
|-----------------------|--------------------------------------|---------------------------------------------|----------------------------|-----------------------------------------------|--|--|--|
| Terminal<br>do chip2  | Nome e número<br>do port3            | Disponível no<br>conector e pino<br>do kit4 | Nome padrão<br>Arduino™ R3 | Periférico do kit<br>já conectado ao<br>port5 |  |  |  |
| 48                    | PTB9                                 | J9 03                                       | —                          | —                                             |  |  |  |
| 49                    | PTB10                                | J9 05                                       | _                          | _                                             |  |  |  |
| 50                    | PTB11                                | J9 07                                       | —                          | —                                             |  |  |  |
| 51                    | PTB16                                | _                                           | _                          | Touch Slider                                  |  |  |  |
| 52                    | PTB17                                | —                                           | —                          | Touch Slider                                  |  |  |  |
| 53                    | PTB18                                | _                                           | _                          | Led Vermelho                                  |  |  |  |
| 54                    | PTB19                                | —                                           | —                          | LED Verde                                     |  |  |  |
| 55                    | PTC0                                 | J1 03                                       | _                          | _                                             |  |  |  |
| 56                    | PTC1                                 | J10 12                                      | A5                         | —                                             |  |  |  |
| 57                    | PTC2                                 | J10 10                                      | A4                         | _                                             |  |  |  |
| 58                    | PTC3                                 | J1 05                                       | —                          | —                                             |  |  |  |
| 61                    | PTC4                                 | J1 07                                       | _                          | _                                             |  |  |  |
| 62                    | PTC5                                 | J1 09                                       | —                          | -                                             |  |  |  |
| 63                    | PTC6                                 | J1 11                                       | _                          | _                                             |  |  |  |
| 64                    | PTC7                                 | J1 01                                       | _                          | -                                             |  |  |  |
| 65                    | PTC8                                 | J1 14                                       | D6                         | _                                             |  |  |  |
| 66                    | PTC9                                 | J1 16                                       | D7                         | _                                             |  |  |  |
| 67                    | PTC10                                | J1 13                                       | _                          | _                                             |  |  |  |
| 68                    | PTC11                                | J1 15                                       | _                          | _                                             |  |  |  |
| 69                    | PTC12                                | J2 01                                       | _                          | _                                             |  |  |  |
| 70                    | PTC13                                | J2 03                                       | _                          | _                                             |  |  |  |
| 71                    | PTC16                                | J2 05                                       | _                          | _                                             |  |  |  |
| 72                    | PTC17                                | J2 07                                       | _                          | -                                             |  |  |  |
| 73                    | PTD0                                 | J2 06                                       | D10                        |                                               |  |  |  |
| 74                    | PTD1                                 | J2 12                                       | D13                        | Led Azul                                      |  |  |  |
| 75                    | PTD2                                 | J2 08                                       | D11                        | _                                             |  |  |  |
| 76                    | PTD3                                 | J2 10                                       | D12                        | -                                             |  |  |  |
| 77                    | PTD4                                 | J1 06                                       | D2                         |                                               |  |  |  |
| 78                    | PTD5                                 | J2 04                                       | D9                         | _                                             |  |  |  |
| 79                    | PTD6                                 | J2 17                                       |                            |                                               |  |  |  |
| 80                    | PTD7                                 | J2 19                                       | _                          | _                                             |  |  |  |

24

### > PERIFÉRICOS ANALÓGICOS I/O DO KIT KL25Z

- 6 canais de ADC
  - Limites para conversão da tensão de entrada 0 a 3,3 V
  - Tensão máxima admissível de 3,6 V. Mínima de -0,3 V
  - Taxa de amostragem até 12 MHz
  - Resolução de 16 bits
- 1 canal de um DAC
  - Limites da tensão de saída de 0 a 3,3 V
  - Frequência do sinal proporcional ao número de pontos em um período.
  - Corrente saída máxima de 1mA
  - Resolução 12 bits

![](_page_24_Figure_12.jpeg)

# ONVERSOR ANALÓGICO-DIGITAL (ADC)

- Como um computador/sistema eletrônico pode usar um sinal analógico?
  - Convertendo a grandeza física em uma tensão equivalente, ou fazendo sua transdução, usando um sensor por exemplo.
  - Transformando o valor instantâneo do sinal de tensão, em uma representação numérica simbólica, com uma regra de formação conhecida.
- Esse dispositivo é denominado de ADC Analog to Digital Converter
  - Dispositivo eletrônico capaz de gerar uma representação digital de uma grandeza analógica, tipicamente uma tensão.
  - Empregados na interface entre dispositivos digitais (microcontroladores, etc) e dispositivos analógicos, como sensores de temperatura, pressão, audio, vídeo, etc.

![](_page_25_Picture_8.jpeg)

27

### ADC – AMOSTRAGEM

- Computadores executam operações de forma cíclica, conforme seu *clock* (relógio interno), enquanto que um sinal analógico pode variar continuamente ao longo do tempo. Dessa forma, como deve-se registrar um sinal contínuo?
- Solução: O computador registra o valor dos sinais analógicos periodicamente, conforme uma dada frequência de aquisição, ajustada adequadamente pelo usuário. Um sinal contínuo tornase uma série, uma sequência de valores.

![](_page_26_Figure_4.jpeg)

![](_page_26_Figure_5.jpeg)

#### D ADC – AMOSTRAGEM

- Processo de capturar o valor de um sinal durante um intervalo de tempo.
- Normalmente, os ADCs são usados para capturar amostras em intervalos regulares de tempo.
- A taxa ou frequência de captura (amostras/s) deve ser escolhida corretamente para que seja possível continuar a representar (observar) o sinal original, mesmo após essa amostragem

![](_page_27_Figure_5.jpeg)

Exemplos de frequência de amostragem insuficiente para representar o sinal original analógico. Os pontos em preto são as amostras do sinal orignal

### DOC – AMOSTRAGEM / DIGITALIZAÇÃO

- A amostragem é realizada por um circuito chamado *sample-and-hold* (S/H)
- Ele mantém constante o valor do sinal analógico de entrada enquanto o circuito seguinte de digitalização realiza a quantização do sinal.
- A quantização é feita pelo conversor AD que classifica a tensão amostrada entre os níveis disponíveis. O nº de níveis depende do nº de bits existentes.
- O ADC do microcontrolador tem 16 bits de entrada, logo existem 2<sup>16</sup> = 65536 níveis disponíveis para representar o sinal analógico.

| Nível            | Representação no seu programa | Tensão real       |  |  |
|------------------|-------------------------------|-------------------|--|--|
| 0                | 0                             | 0 V               |  |  |
| 0 < nível <65535 | nível * 1/65536               | nível * 3,3/65536 |  |  |
| 65535            | 1                             | 3,3 V             |  |  |

![](_page_28_Figure_6.jpeg)

ABORATÓRIO DE CIRCUITOS ELÉTRICOS

# QUANTIZAÇÃO E EXEMPLO

- Normalmente, um ADC escolhe o valor mais próximo da amostra atual de uma lista uniformemente espaçada.
- Pode haver algum erro de aproximação (erro de quantização no processo)
- Exemplo de Conversão
- Sinal senoidal de entrada:
   Frequência (fs) de 5 kHz, entre 0 e 10 V
- Taxa de amostragem (fa) de 100 kHz (100.000 amostras/s)
  - fa/fs=100k/5k=20 amostras/período

- ADC com:

2 bits → Resolução de 2,5 V 3 bits → Resolução  $(10-0)/(2^3)=1,25$  V 16 bits → Resolução de 0,000152 V

![](_page_29_Figure_9.jpeg)

- LABORATÓRIO DE CIRCUITOS ELÉT

![](_page_29_Figure_10.jpeg)

#### 30

![](_page_30_Picture_1.jpeg)

# CONVERSOR DIGITAL ANALÓGICO (DAC)

- Circuito eletrônico capaz de converter uma grandeza digital em uma grandeza analógica.
- Esse processo é denominado de síntese digital-analógica.
- Características Básicas:
  - Velocidade de conversão
  - Resolução ou quantidade de níveis para síntese do sinal analógico (nº de bits)

![](_page_31_Figure_7.jpeg)

# • EXEMPLO DE CÓDIGO – AMOSTRAGEM

#include "mbed.h"

AnalogOut saida(XXXXX); //saida é a variável relacionada à porta XXXXX

int main()
{
 while(1){
 saida=saida+0.01;
 wait\_us(1);
 if (saida==1)
 saída=0;